## Overview

# **NH DHHS Data Portal Guide**

- The 3 primary pages depicted provide the simplest path to the dashboards
- Alternate paths to the dashboards include: Search, Categories and Catalog
- The guide is a read only tour of the basic features and hovers over your current page
- Use the 'Previous' and 'Next' buttons to navigate through the guide or use the top sliding tabs to jump to specific features
- The 'Download PDF' button provides ability to download and print the guide

# Home Page

Select Topic

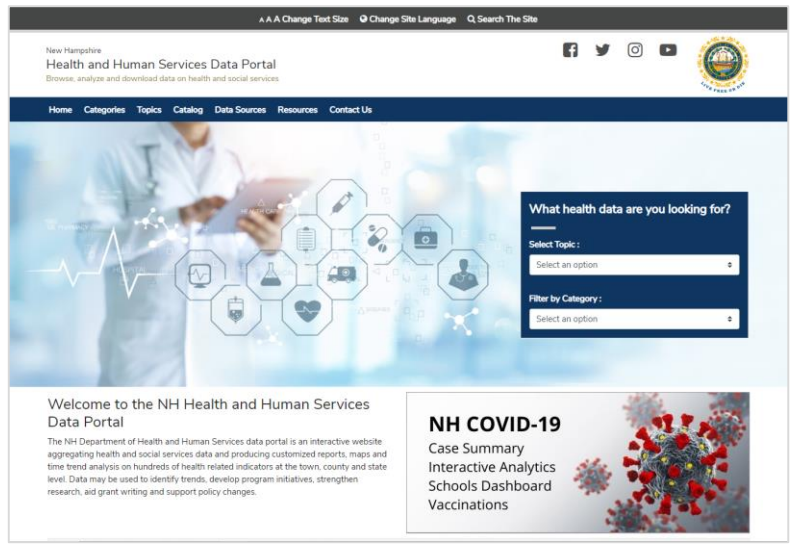

# Topic Page Select Health Indicator

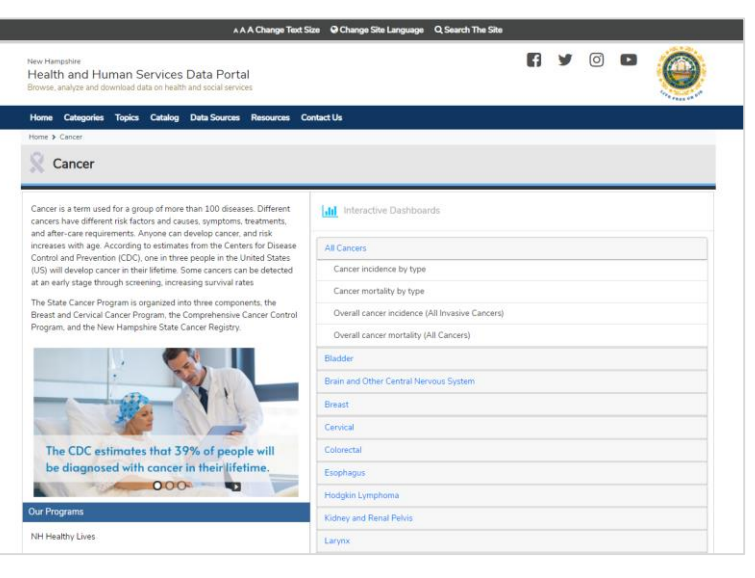

# Indicator Page Interactive Dashboard

| New Hampthire<br>Health and Human Services Data Portal<br>Browse, analyze and download data on health and social services | f y @ • 🄇                                                                               |        |
|----------------------------------------------------------------------------------------------------|-----------------------------------------------------------------------------------------|--------|
| Home Categories Topics Catalog Data Sources Resou                                                                         | ces Contact Us                                                                          |        |
| Home > Cancer > Bladder > Cancer incidence and stage of diagnosis (Bla                                                    | Ser)                                                                                    |        |
| Cancer Incidence (Bladder)                                                                                                |                                                                                         | €      |
| Cancer Incidence (Bladder); Age-adjusted rate; County with Manchester and 4                                               | Cancer Incidence (Bladder) by year; Age-adjusted rate; New Hampshire; All ages "Filters |        |
| Nashue compared to rest of state, 2013 - 2017, All ages                                                                   | Rata                                                                                    |        |
| Female Male                                                                                                    | 50 Select 0000/10/1/ TV                                                                 |        |
|                                                                                                    | 0 County wan Manch                                                                      | 49547  |
|                                                                                                    | Select sex                                                                              |        |
|                                                                                                    | Pamala, Mala                                                                            |        |
|                                                                                                    |                                                                                         |        |
|                                                                                                    |                                                                                         |        |
|                                                                                                    | o Options                                                                               |        |
| hat here                                                                                                    |                                                                                         | 10     |
| 12-21                                                                                                    |                                                                                         |        |
| and a should be                                                                                                    | Male, Sona wadomatha maov                                                               |        |
| Clather Clather                                                                                                    | Cancer Incidence (Blattier) hu ana occur: Ana-spacific rate: 2013, 2017: New Newsphire  | .7     |
| Higher Intractificent (*) Mag                                                                                             |                                                                                         |        |
| Lower Suppressed O Chart Journe Liagon attain per                                                                         | Selected Filters                                                                        |        |
| Cancer Incidence (Bladder) by stage. Percent: New Hampshire: 2013 - 2017. +                                               | 500 Years                                                                               |        |
| All ages                                                                                                    | 2013 to 2017                                                                            |        |
| Percent of cancer diagnoses by stage                                                                                      | u 🖇 400-                                                                                |        |
| in Situ                                                                                                    | to gill All ages (not filters                                                           | sble)  |
| Reportal                                                                                                    | 53 m.                                                                                   |        |
| Distant                                                                                                    | New Remoting                                                                            |        |
| Unstaged                                                                                                    |                                                                                         |        |
| 0 10 20 30 40 50                                                                                                    |                                                                                         |        |
| remaie.                                                                                                    | * Suppressed                                                                            | Series |

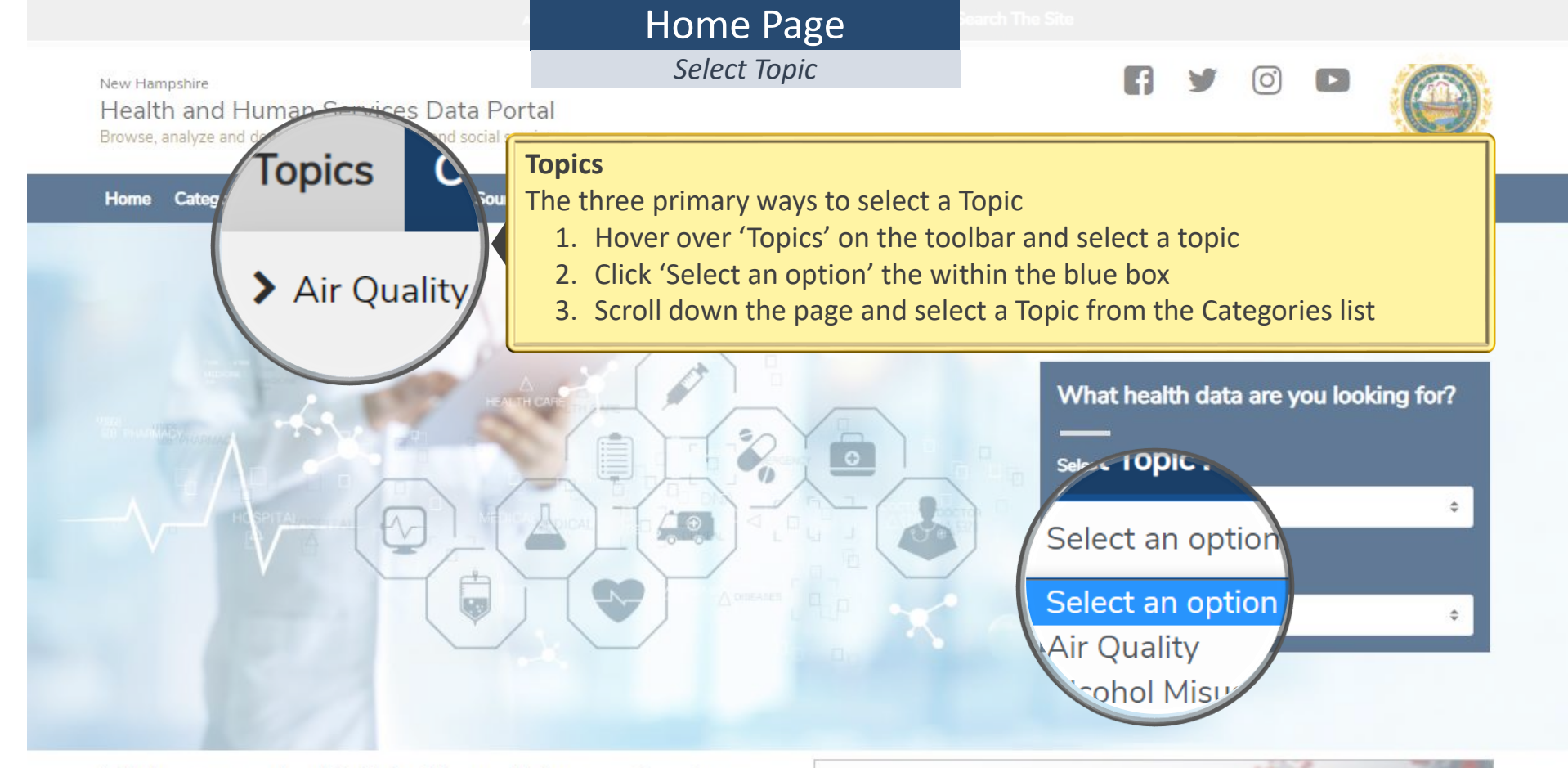

#### Welcome to the NH Health and Human Services Data Portal

The NH Department of Health and Human Services data portal is an interactive website aggregating health and social services data and producing customized reports, maps and

e tres hundreds of health related indicators at the town, county and state dentify trends, develop program initiatives, strengthen support policy changes.

# Asthma Cancer

Case Summary Interactive Analytics Schools Dashboard Vaccinations

NH COVID-19

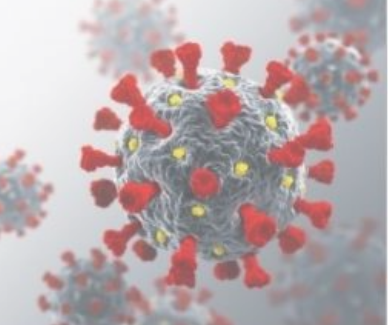

Community Health Community Indicators Health Equity Life Expectancy

#### Topic Page *Our Programs* F 0 7 Health and Human Services Data Portal

Browse, analyze and download data on health and social services

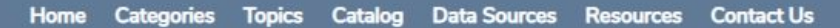

Home > Cancer

New Hampshire

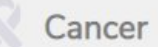

Our Programs

NH Healthy Lives

Cancer is a term used for a group of more than 100 diseases. Different cancers have different risk factors and causes, symptoms, treatments, and after-care requirements. Anyone can develop cancer, and risk increases with age. According to estimates from the Centers for Disease Control and Prevention (CDC), one in three people in the United States (US) will develop cancer in their lifetime. Some cancers can be detected at an early stage through screening, increasing survival rates

The State Cancer Program is organized into three components, the Breast and Cervical Cancer Program, the Comprehensive Cancer Control Program, and the New Hampshire State Cancer Registry.

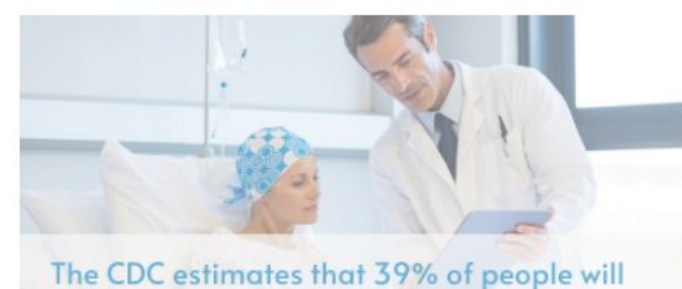

with cancer in their lifetime. 000

er Program

lic Health Tracking Program

| of more than 100 diseases. Different<br>and causes, symptoms, treatments,<br>ne can develop cancer, and risk<br>stimates from the Centers for Disease<br>i in three people in the United States<br>etime. Some cancers can be detected | Interactive Dashboards                                     |
|----------------------------------------------------------------------------------------------------|------------------------------------------------------------|
|                                                                                                    | All Cancers                                                |
|                                                                                                    | Cancer incidence by type                                   |
| g, increasing survival rates                                                                                                    | Cancer mortality by type                                   |
| nized into three components, the<br>m, the Comprehensive Cancer Control<br>State Cancer Registry.                                                                                                    | Overall cancer incidence (All Invasive Cancers)            |
|                                                                                                    | Overall cancer mortality (All Cancers)                     |
|                                                                                                    | Bladder                                                    |
|                                                                                                    | Brain and Other Central Nervous System                     |
|                                                                                                    | Breast                                                     |
|                                                                                                    | Cervical                                                   |
| nat 39% of people will incer in their lifetime.                                                                                                    | Colorectal                                                 |
|                                                                                                    | Esophagus                                                  |
|                                                                                                    |                                                            |
| <ul><li>Our Program and Key Pa</li><li>Provide details about of</li></ul>                                                                                                    | rtner/Resources Sections<br>our programs and key partners. |
|                                                                                                    |                                                            |

Leukemia

Liver and Intrahepatic Bile Duct

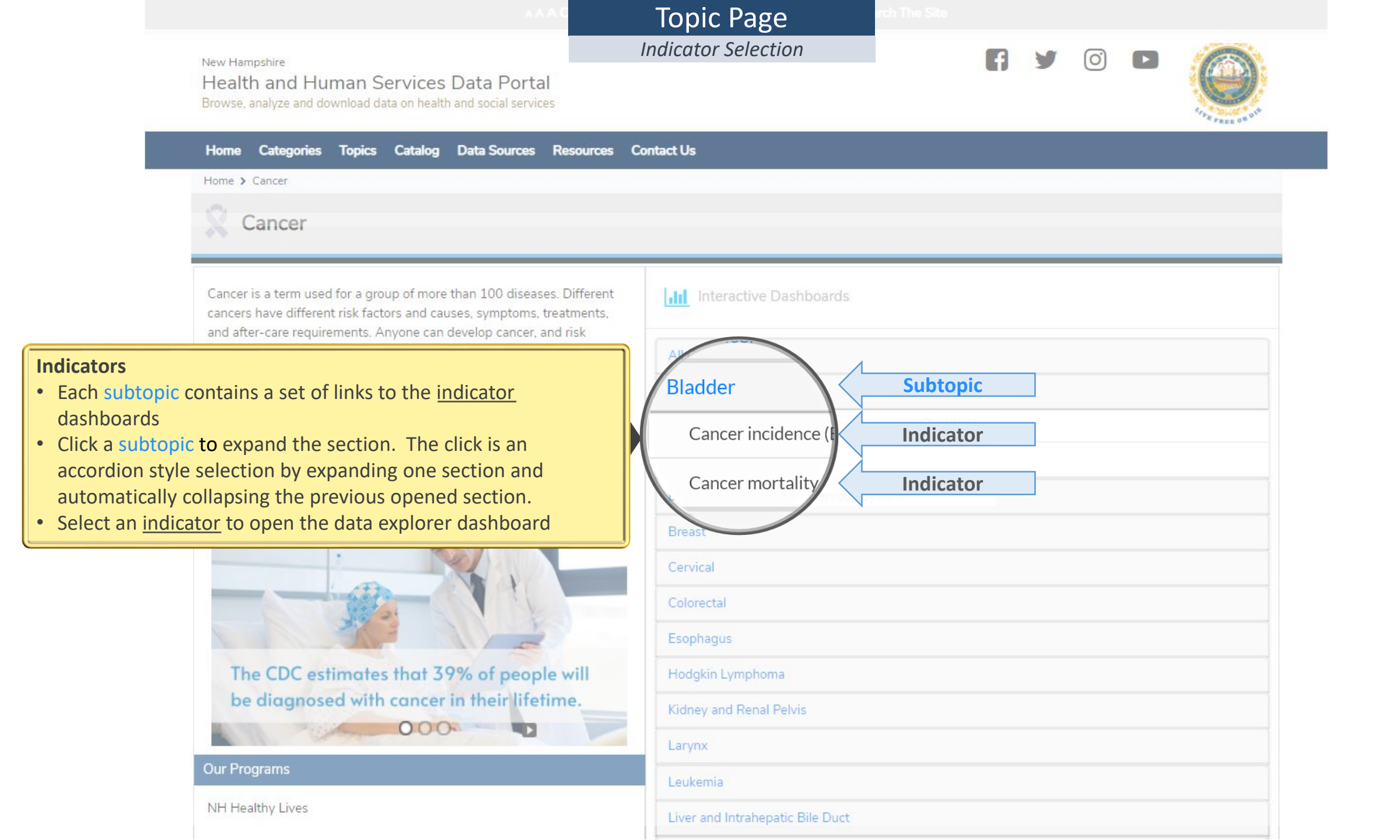

# AAAO Indicator Dashboard cords The

Dashboard Icons

#### New Hampshire

Health and Human Services Data Portal

Browse, analyze and download data on health and social services

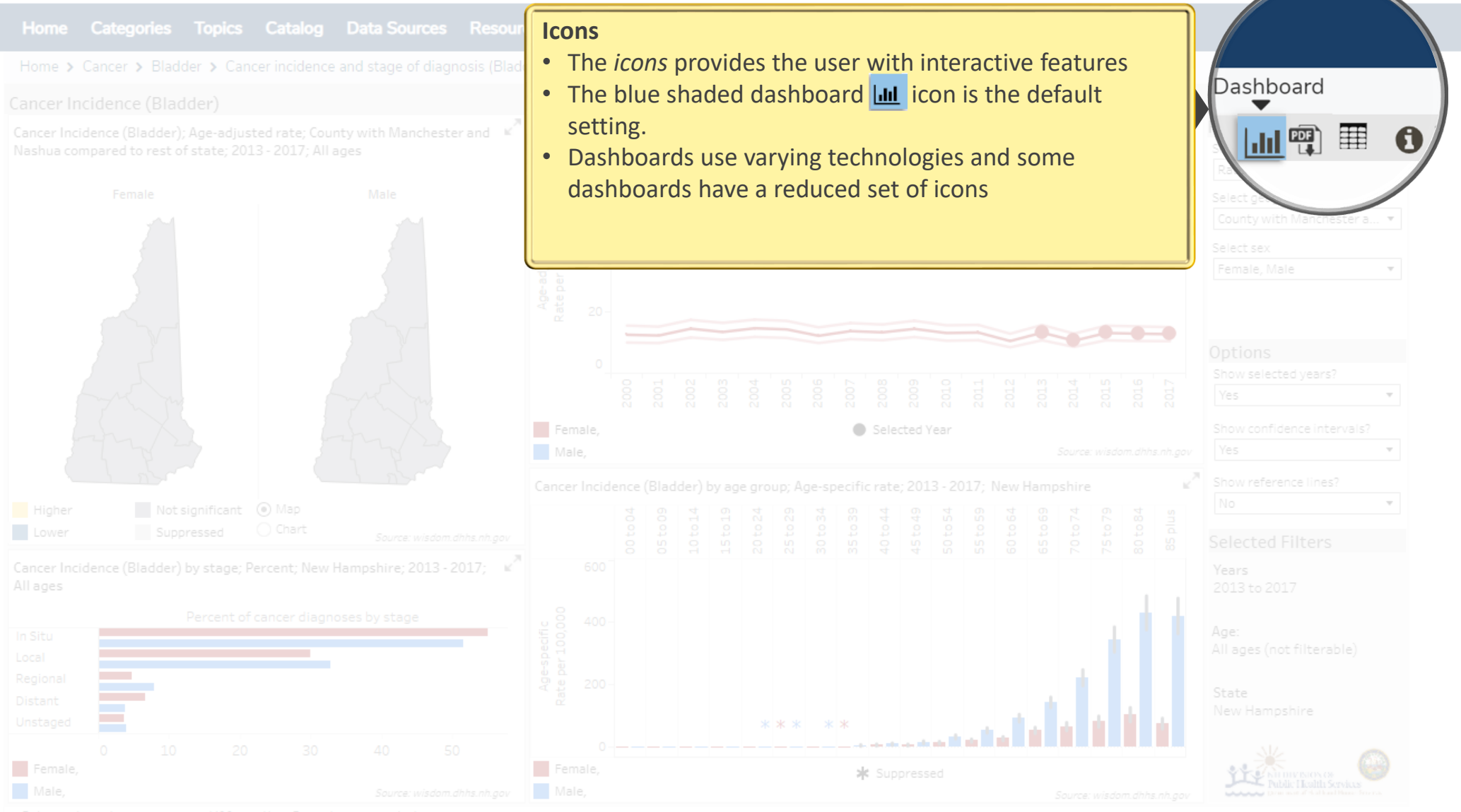

• Rates and counts are suppressed if fewer than 5 events are reported

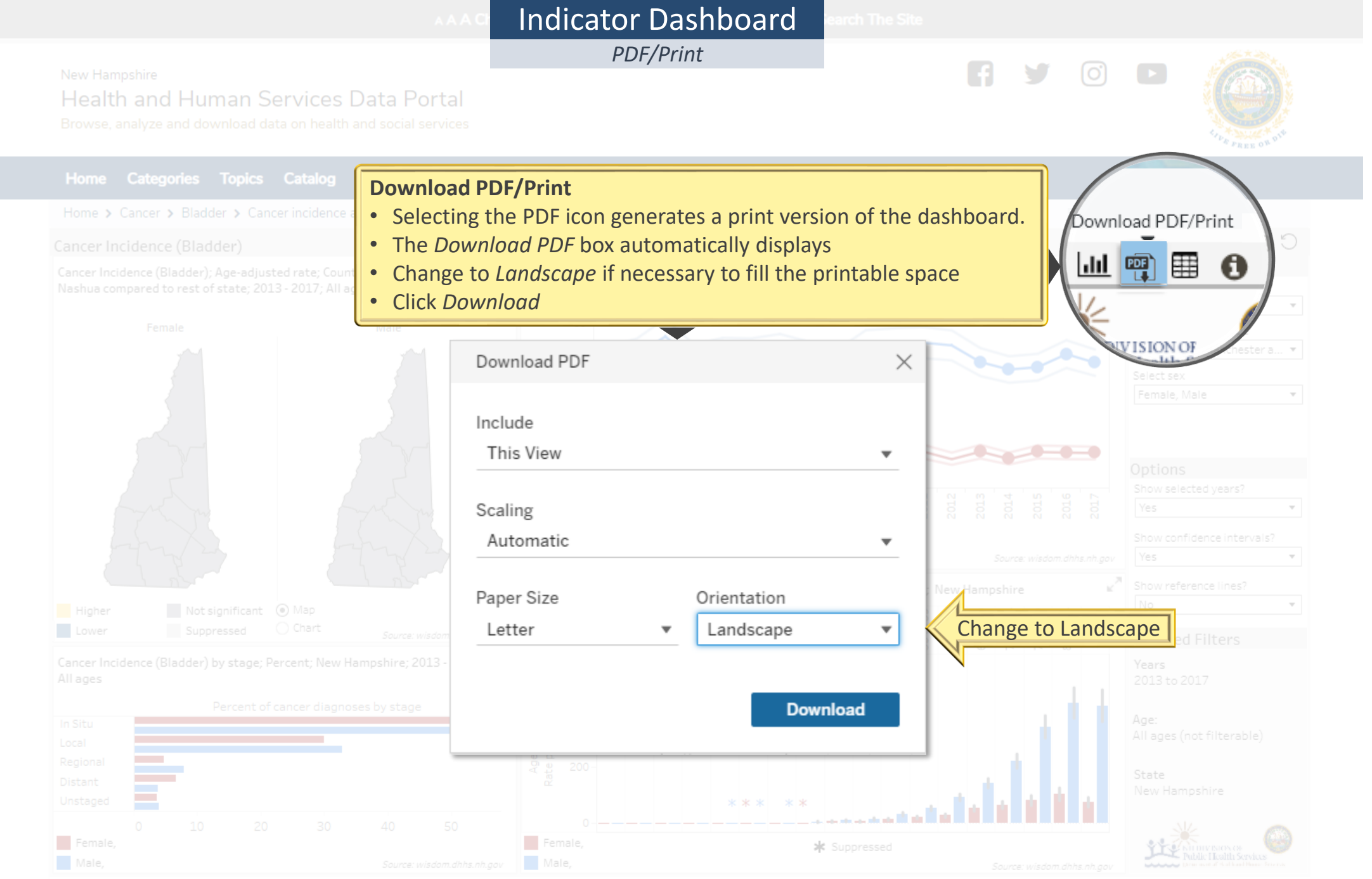

Rates and counts are suppressed if fewer than 5 events are reported

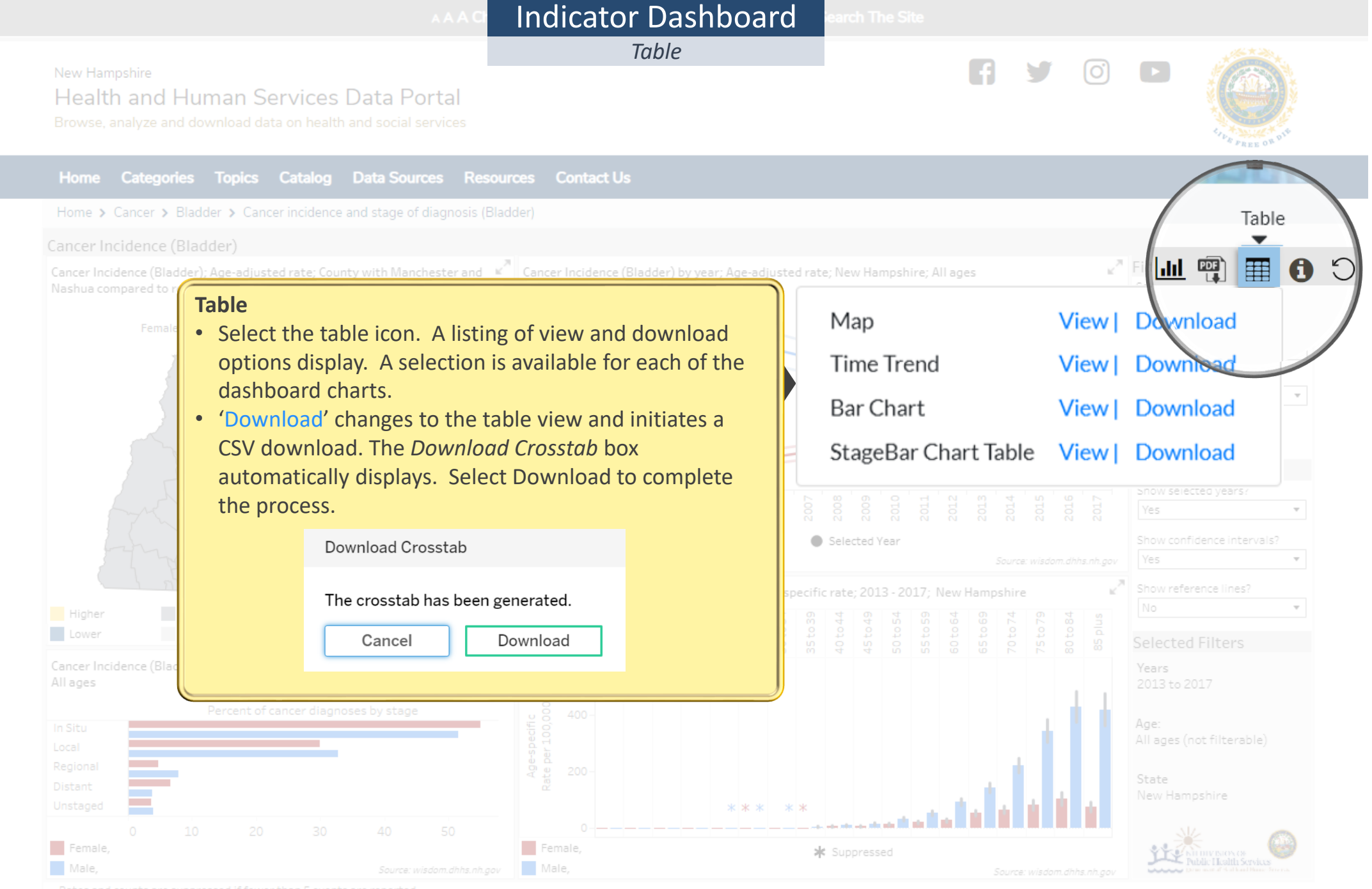

Rates and counts are suppressed if fewer than 5 events are reporte

|                                         | AAAO INDICATOR DAShboard earch The Site                                                                                                    |                                                                                                    |
|-----------------------------------------|----------------------------------------------------------------------------------------------------|----------------------------------------------------------------------------------------------------|
|                                         | Indicator Information                                                                                                    |                                                                                                    |
| man Services I<br>wnload data on health | Data Portal<br>and social services                                                                                                    | TREE OF                                                                                                    |
|                                         | Data Sources Resources Indicator Information                                                                                                    |                                                                                                    |
| der > Cancer incidence a                | • The Indicator Information icon presents the metadata on the data used on the health indicator dashboard.                                                                                                    | Indicator Informa                                                                                                    |
|                                         | ges C                                                                                                    | elect<br>Pate Vire                                                                                                    |
| Indicator Title                         | Cancer incidence (Bladder)                                                                                                    | elect geograph                                                                                                    |
| Source Data<br>Description              | NH State Cancer Registry (NHSCR), U.S. Census or Claritas population estimates                                                                                                    | elect sex<br>Female, Male                                                                                                    |
| Purpose                                 | To estimate the incidence rate of invasive bladder cancer in NH                                                                                                    |                                                                                                    |
| Abstract                                | The cancer incidence rate indicator provides a method for tracking trends in the number of individuals diagnosed<br>with invasive bladder cancer in NH during specified calendar year(s). This indicator estimates incidence only and is<br>not indicative of prevale                                                                                                    | ptions<br>Show selected years?<br>Yes 🔹                                                                                                    |
| Process                                 |                                                                                                    | Show confidence intervals?<br>Yes 🔹                                                                                                    |
| Strengths                               | Age-adjusted incidence rates allow people to compare invasive bladder cancer incidence across larger geographic<br>areas and/or population subgroups. Such information is vital for hypothesis generating and further developing<br>linkage studies to evaluate the i                                                                                                    | No                                                                                                    |
| Limitations                             | Bladder cancer cases are reported by the date and residence at the time of diagnosis, which may be different than the date or residence at the time of tumor onset.                                                                                                    | fears<br>2013 to 2017                                                                                                    |
| Keywords                                | Cancer, Incidence, Bladder, Urinary Bladder                                                                                                    | lge:                                                                                                    |
| Class                                   | Cancer                                                                                                    | All ages (not filterable)                                                                                                    |
| Detailed<br>Documentation               | http://ephtracking.cdc.gov/docs/CDC_NCDM_v2.0_final.pdf                                                                                                    | State<br>New Hampshire                                                                                                    |
| Other Info                              |                                                                                                    | Public Health Services                                                                                                    |
|                                         | Topics Catalog   Topics Catalog   Catalog Catalog   Catalog | Indicator Dashiboorio         Indicator Information         Control Catalog Cata Sources         Indicator Information         Indicator Information         Indicator Information         Indicator Information icon presents the metadata on the data used on the health indicator dashboard.         Indicator Information icon presents the metadata on the data used on the health indicator dashboard.         Age-adjusted set, Courty with Bachester and Court incidence (Bladder)         Source Data Description         NH State Cancer Registry (NHSCR), U.S. Census or Claritas population estimates         Purpose       To estimate the incidence rate indicator provides a method for tracking trends in the number of individuals diagnosed with invasive bladder cancer in NH         Abstract       The cancer incidence rates allow people to compare invasive bladder cancer in indicator estimates incidence only and is not indicative of prevale         Process       Strengths         Age-adjusted incidence rates allow people to compare invasive bladder cancer incidence across larger geographic areas and/or population subgroups. Such information is vital for hypothesis generating and further developing linkage studies to evaluate the i         Umitations       Bladder cancer, Incidence, Bladder, Urinary Bladder         Cancer, Incidence, Bladder, Urinary Bladder <t< td=""></t<> |

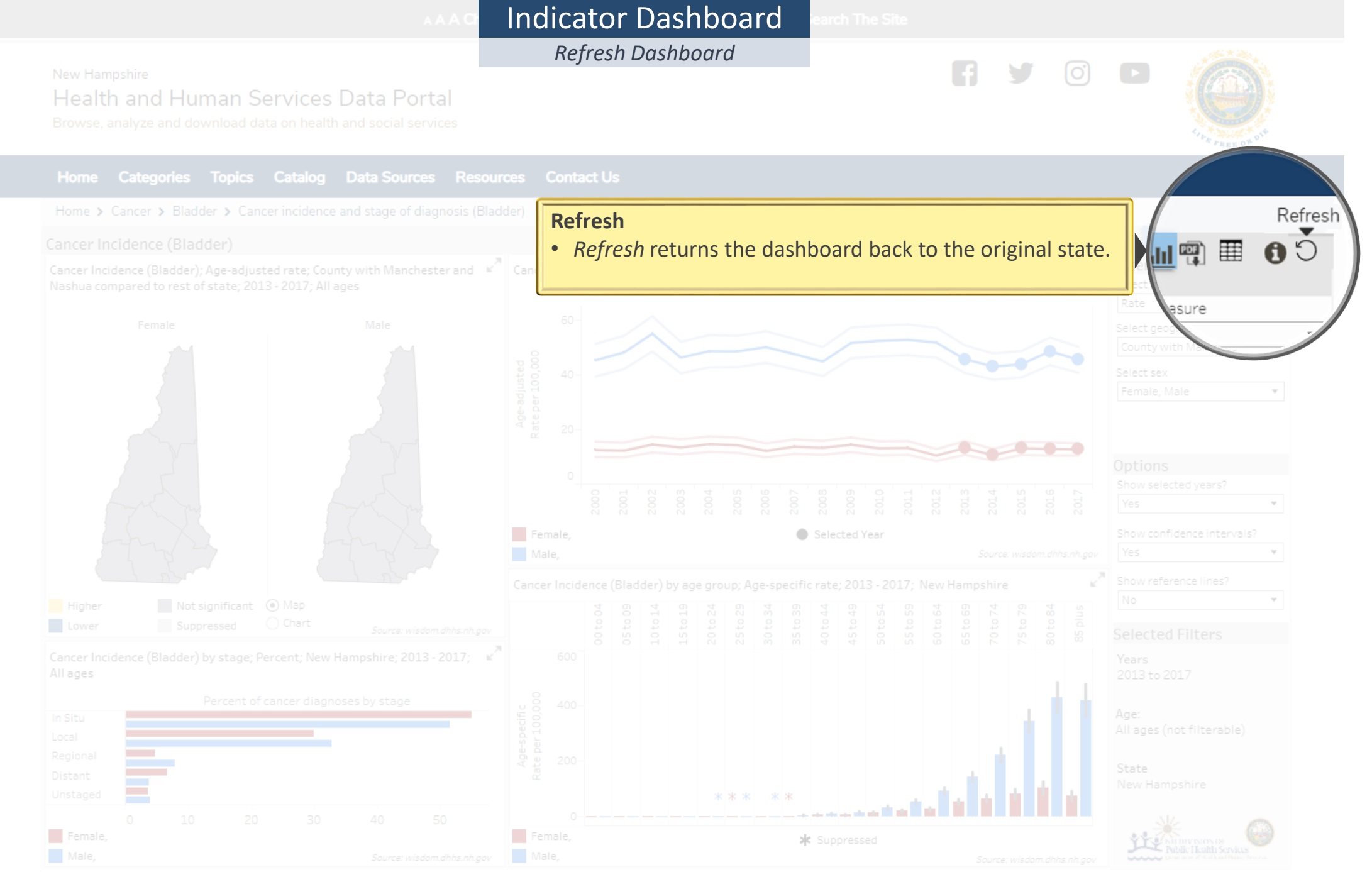

Rates and counts are suppressed if fewer than 5 events are reported

# AAG Indicator Dashboard earch The s

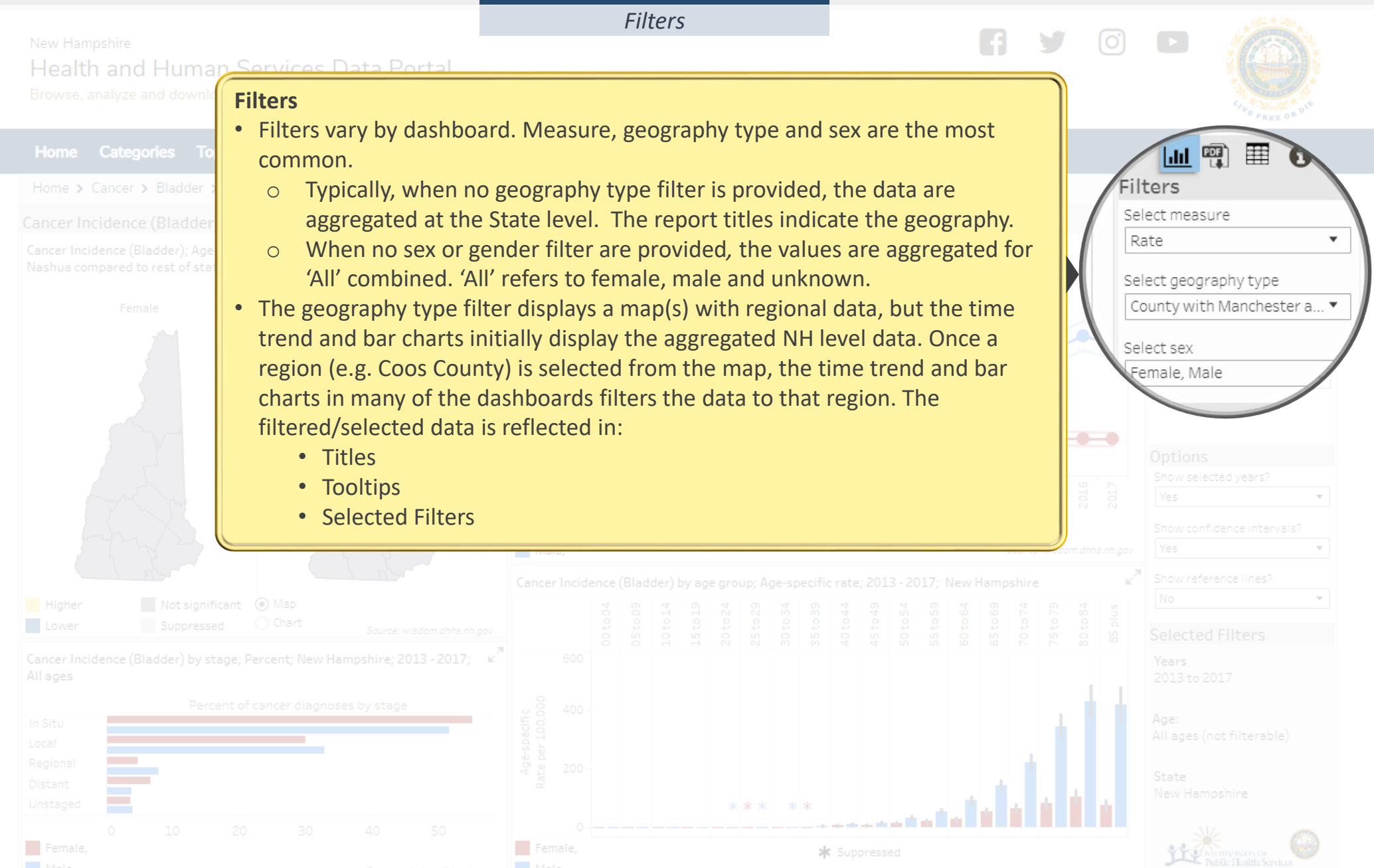

• Rates and counts are suppressed if fewer than 5 events are reported

*Select/Deselect Data Point* 

#### New Hampshire

Health and Human Services Data Portal

Home Categories Topics Catalog Data Sources Resources Conta

lome > Cancer > Bladder > Cancer incidence and stage of diagnosis (Bladd

#### Cancer Incidence (Bladder)

Cancer Incidence (Bladder); Age-adjusted rate; County with Manchester and Kashua compared to rest of state; 2013 - 2017; All ages

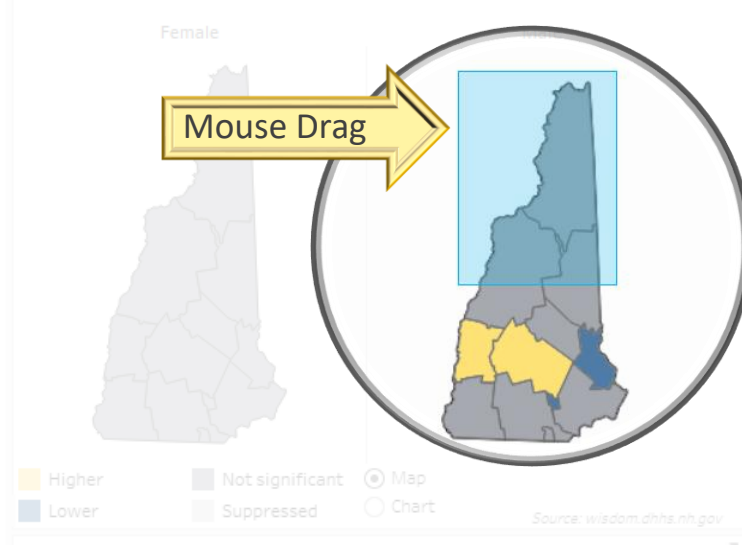

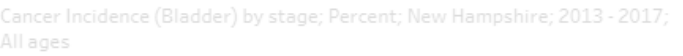

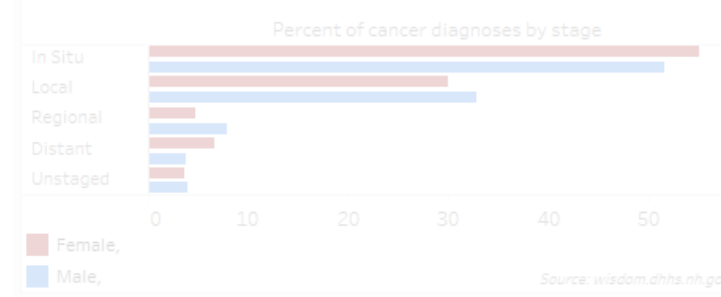

#### **Interactive Dashboards**

- The maps and charts on many of the dashboard are interactive. Some allow only a single selection, and others allow multiple selections.
- To determine the interactivity, hover over any data point on each map or chart. The tip at the bottom of many of the tooltips provide more details.
- Select Data Point
  - Use a single Click to select one region or data point
  - Use Ctrl+Click to select more than one
  - Use Mouse Drag or Ctrl+Drag to select more than one. The blue shaded example on the left, selects the top 3 counties. The drag only needs to partially touch a region to pull in the entire region.
- **Deselect** (3 varying approaches)
  - Select the same point(s) again
  - Click on white space within the specific map or chart
  - Use the refresh button

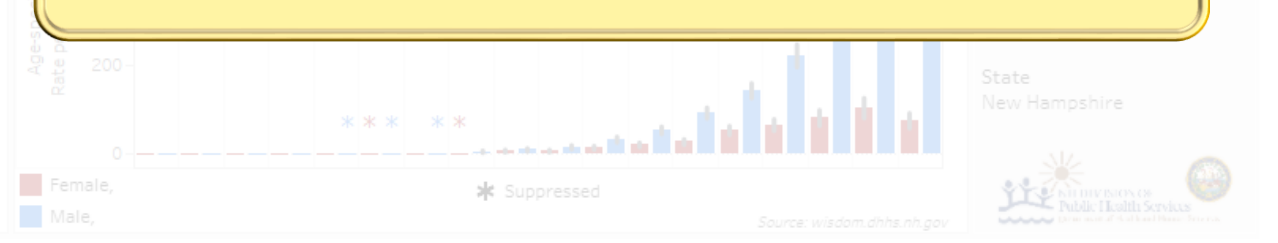

Rates and counts are suppressed if fewer than 5 events are reported

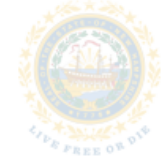

# Indicator Dashboard earch 1

**Time Trend – Selected Year(s)** 

Time Trend Years

New Hampshire

Health and Human Services Data Portal Browse, analyze and download data on health and social services

Home Categories Topics Catalog Data Sources Resources Cont

Home > Cancer > Bladder > Cancer incidence and stage of diagnosis (Bladder)

Cancer Incidence (Bladde

#### **5 Year Aggregation**

 Several dashboards automatically aggregate the data in 5 year increments. The calculation automatically uses your selected year and aggregates with previous 4 consecutive years. If 4 previous years do not exist, the calculation goes backwards, and then forwards to determine the 5 year period.

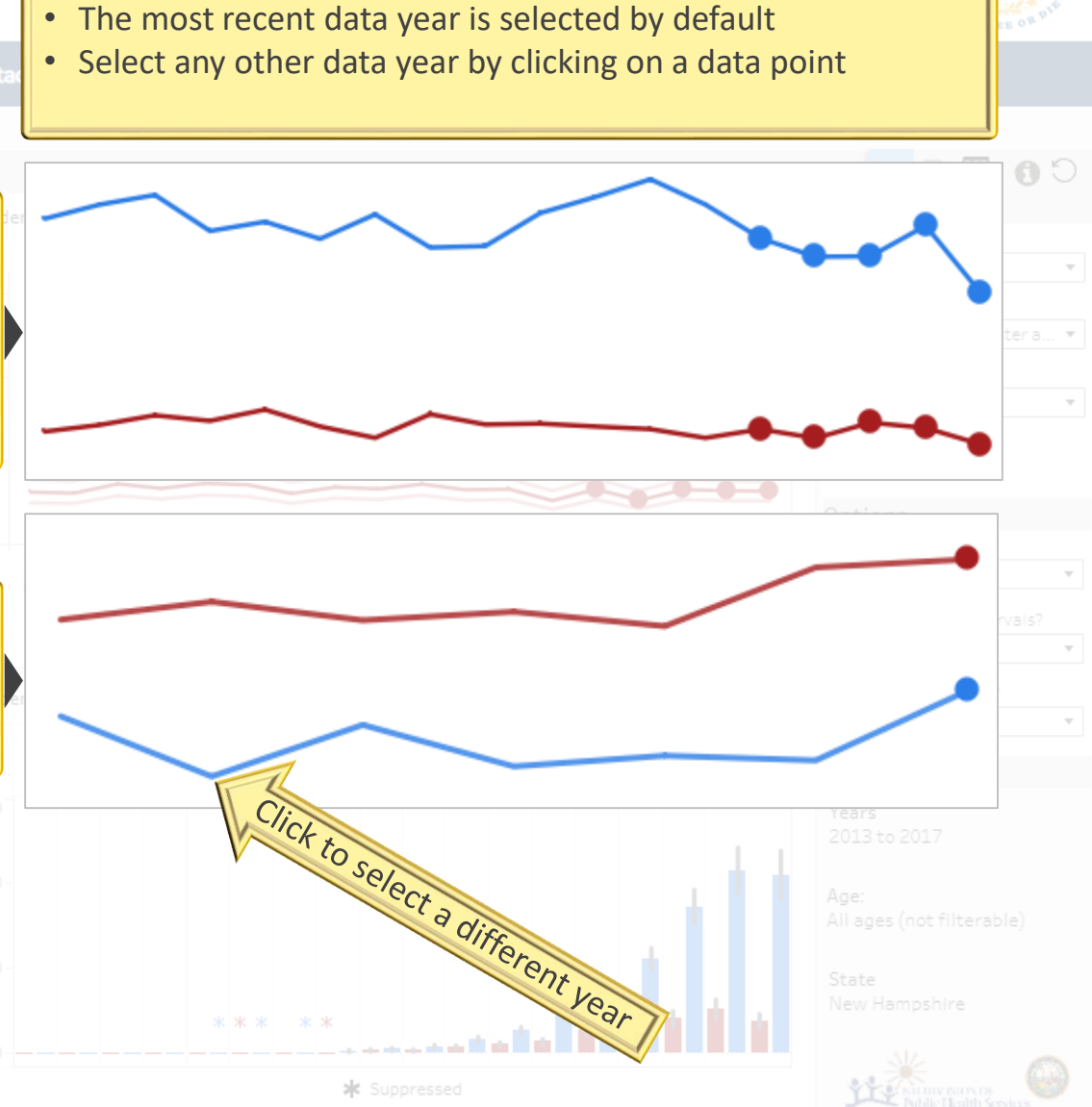

A

#### Single Year Aggregation

• Some dashboards handle a single data point. The single data point may be a single year or a set-of aggregated years.

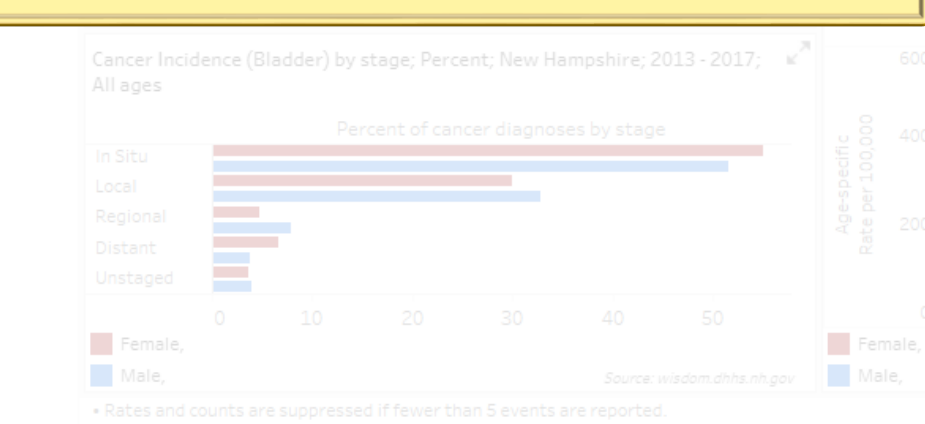

Time Trend Suppression

#### New Hampshire

Health and Human Services Data Portal Browse, analyze and download data on health and social services

#### **Suppression**

- For a small number of events, the data are suppressed and indicated with an asterisk.
- Filtering data further by region may produce an incomplete time trend with much of the data suppressed. Some dashboard maps allow combining data points (Ctrl+Click) to produce a larger sample reducing suppression. The example on the right is difficult to read due to the suppression.
- The smaller dots on the chart are valid data points, but the suppression (asterisks) between two points prevents the line from connecting.
- Notice the color coded asterisks. The blue asterisks indicate male suppression, while the red indicate female suppression.

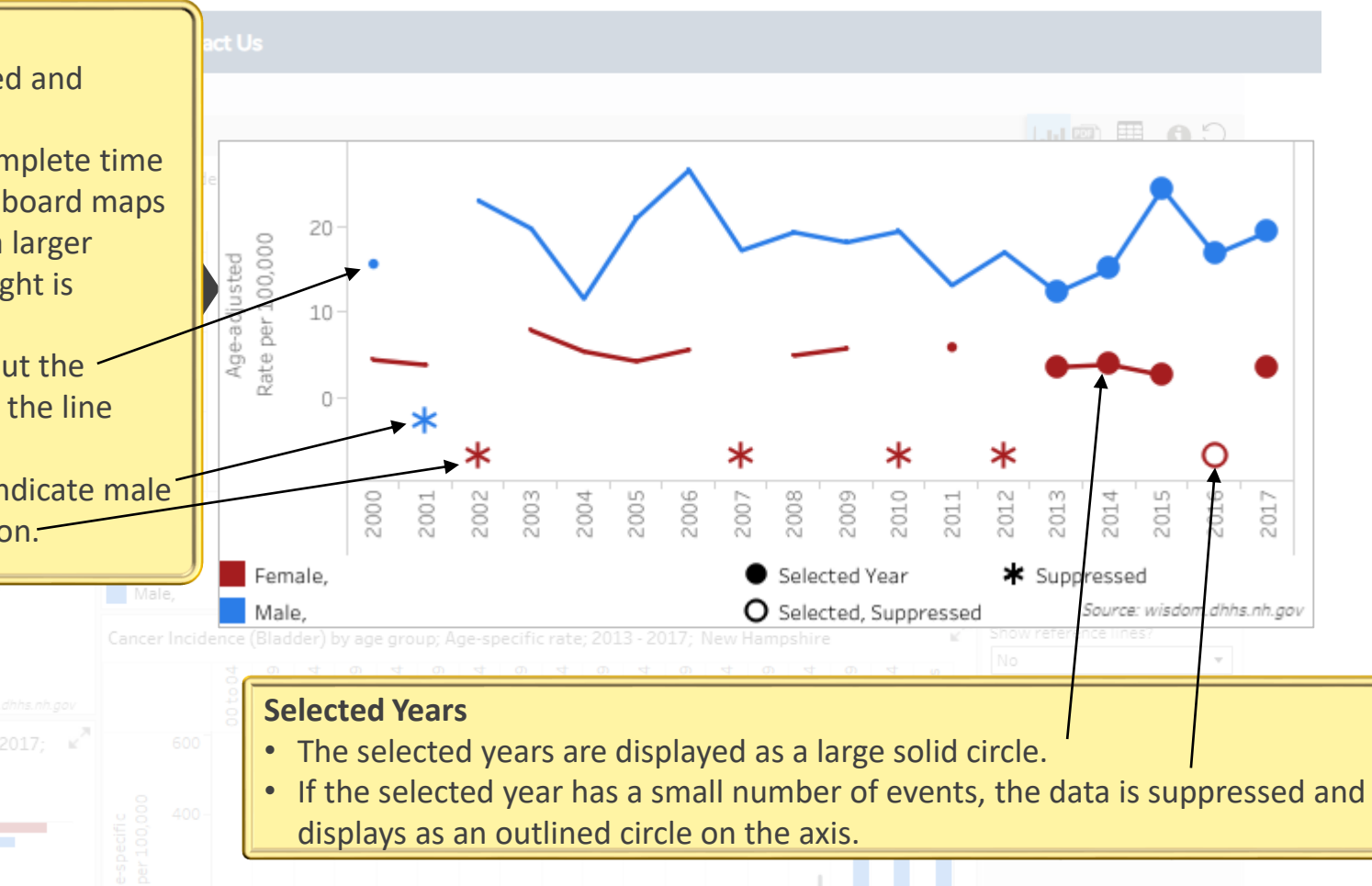

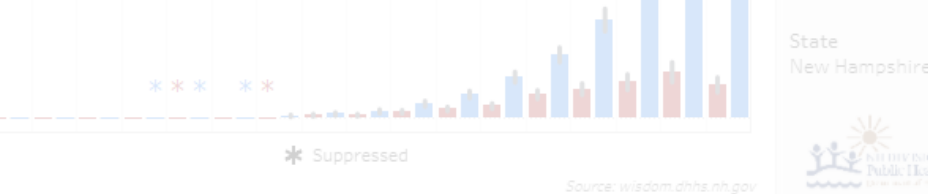

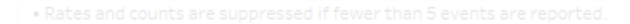

Rural/Non-Rural

#### New Hampshire

Health and Human Services Data Porta

#### Resources Contact Us

#### **Rural/Non-Rural Regions**

- This option combines and aggregates the entire Public Health Regions (PHRs) as either Rural or Non-Rural. The PHRs are then grouped together to form Rural and Non-Rural regions.
- Rural/Non-Rural is determined using population and population density measures. A population of 100,000 or less and with a population density of 150 people per square mile or less are considered rural. Even though part of the Rural region could be Non-Rural, the complete region is considered Rural.
- Clicking the Rural layer from the map, filters the other charts to only display the Rural data points.

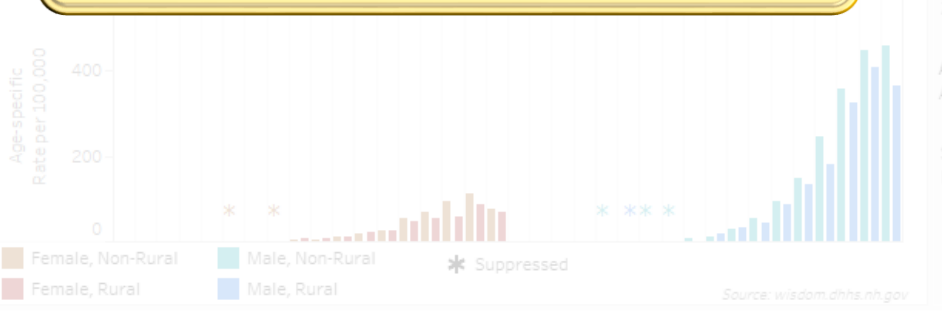

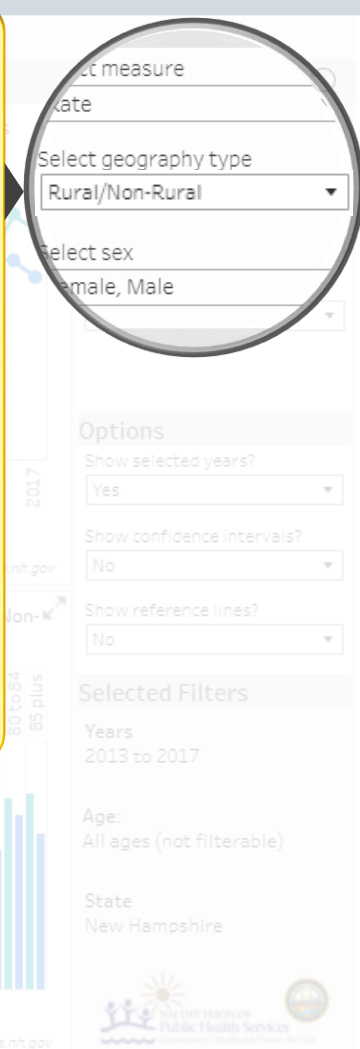

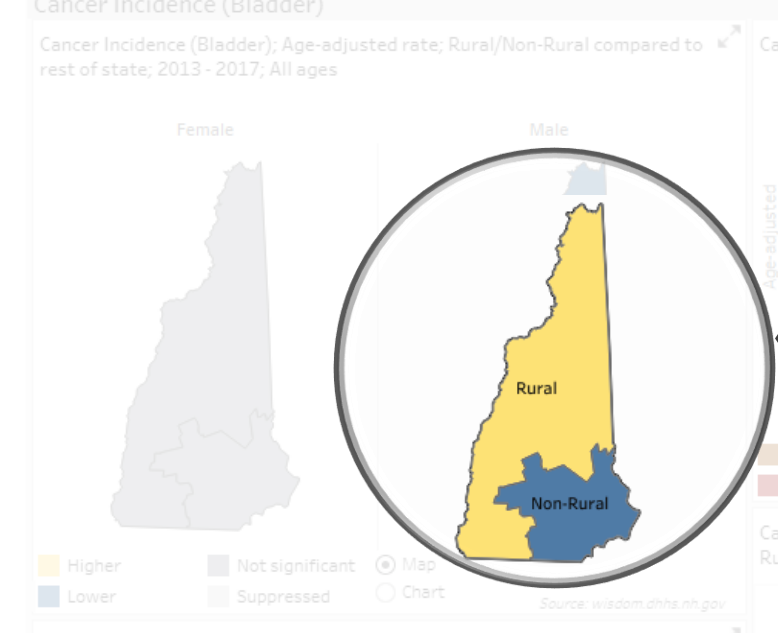

Cancer Incidence (Bladder) by stage; Percent; New Hampshire by Rural/Non- 🛛 🕷 Rural; 2013 - 2017; All ages

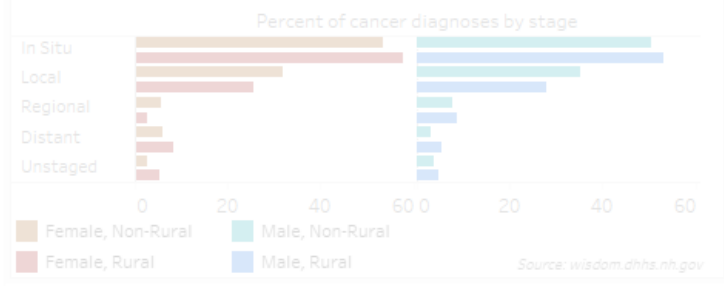

Rates and counts are suppressed if fewer than 5 events are reported.

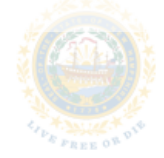

Rural/Non-Rural Geo Chart

New Hampshire

Health and Human Services Data Portal Browse analyze and download data on health and social services

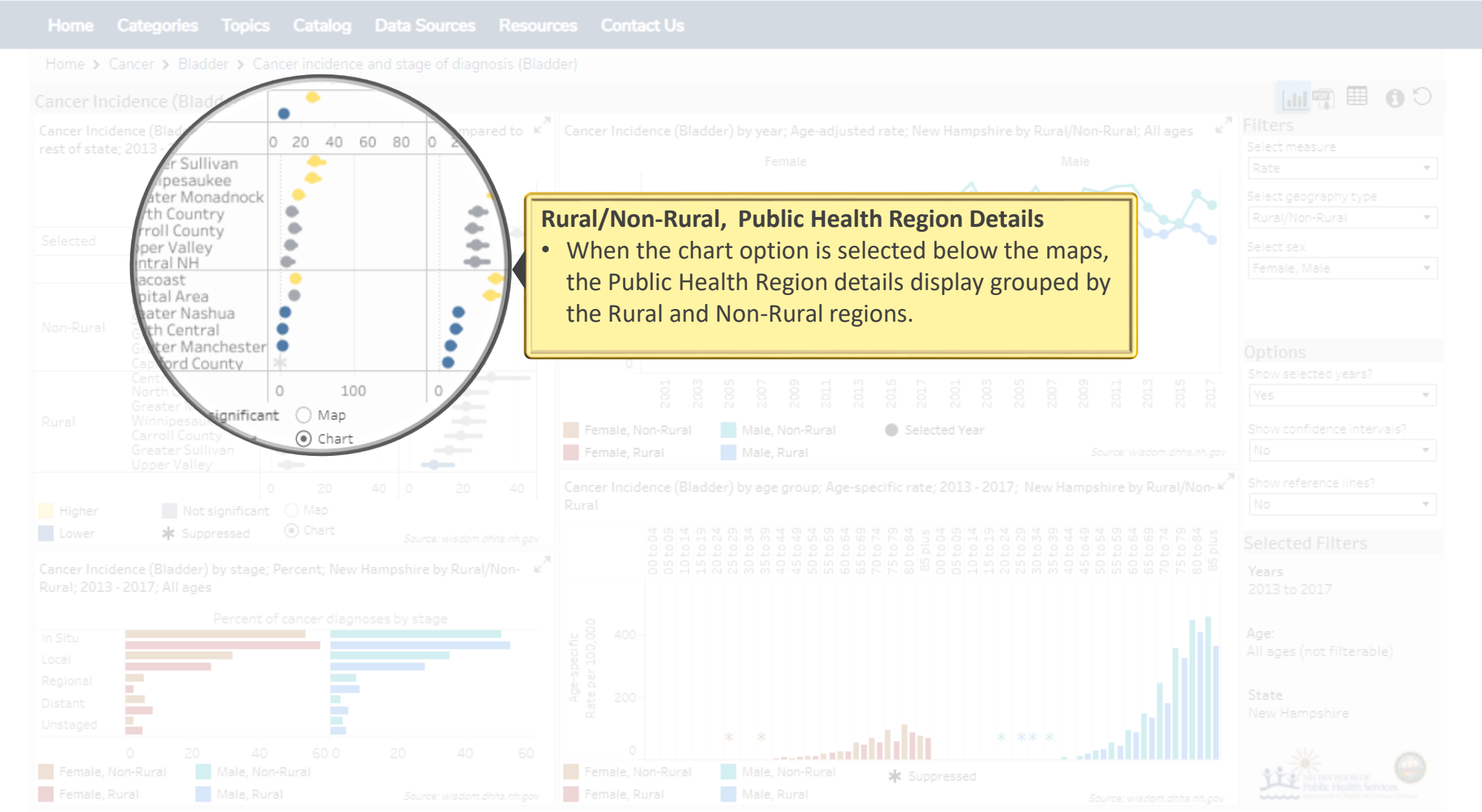

• Rates and counts are suppressed if fewer than 5 events are reported.

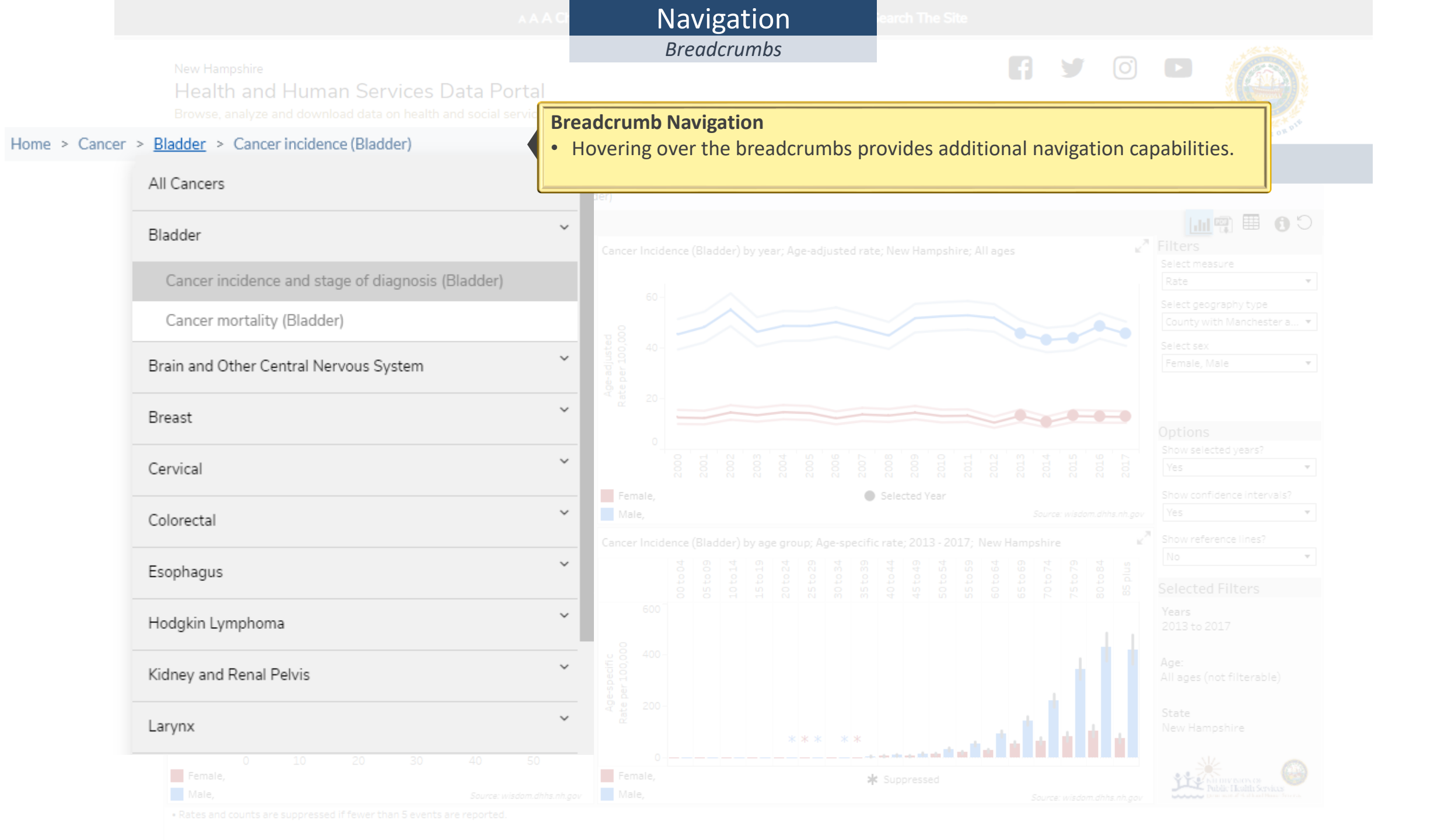

# New Hampshire Filtering Health and Human Services Data Portal Catalog The Site

Browse, analyze and download data on health and social servi

Catalog

ta Sources Resources Contac

#### Home > Catalog

The catalog enables users to quickly and efficiently search through hundreds of indicators, by topic and/or data source, to access just the data they need. Search results list indicator title, topic and data source, as well as site information.

| Filters                                                                                                    | 448 Results                                                                                                    |                          |
|----------------------------------------------------------------------------------------------------|----------------------------------------------------------------------------------------------------|--------------------------|
| Topics       Air Quality (3)         Alcohol Misuse (21)         Asthma (12)         Biomonitoring (9)         Birth Conditions and Outcomes (16)         Cancer (63)         Childhood Lead Poisoning (33)         Chronic Obstructive Pulmonary         Disease (COPD) (2)         Data Sources ⑦         Air Quality (3)         American Community Survey (40)         Automated Hospital ED (AHEDD) (1)         Behavioral Risk Survey (BRFSS) (39)         Biomonitoring (17) | Adult female smokers of childbearing age ①<br>Topic: Birth Conditions and Outcomes<br>Data Source: Behavioral Risk Survey (BRFSS)<br>Adults told by a health professional that their blood cholesterol was high ①<br>Catalog<br>• The Catalog contains all data portal dashboards, plus links to related<br>data from external NH sites. The goal is to have all external data av<br>the portal. The external site data will be introduced in the Q4-2021<br>• The data on this page is filterable. The filter numbers in parenthesis<br>number of indicators associated with the filter.<br>• Selecting an indicator (blue font) opens the associated dashboard. | Lul<br>Site: Data Portal |
| Birth Conditions (1)<br>Birth Data (16)<br>Blood Lead Level Testing (2)                                                                                                    | Alcohol during 3 months before pregnancy 🔮<br>Topic: Pregnancy<br>Data Source: Pregnancy Risk Assessment                                                                                                    | Site: Data Portal        |
|                                                                                                    | «         1         2         3         4         5          23         »         Showing 1 to 20 of 448                                                                                                    |                          |

III Data dashboard opens in the current browser window.

📝 The data resides outside of the data portal. The page opens in second browser window or tab.

Microsoft Excel File (.xlsx). Visit nh.gov for information regarding viewing this file format.

Portable Document Format (.pdf). Visit nh.gov for a list of free .pdf readers for a variety of operating systems.

Comma Separated Value File (.csv). Visit nh.gov for information regarding viewing a Comma Separated Value file.

# Search

Topic or Indicator

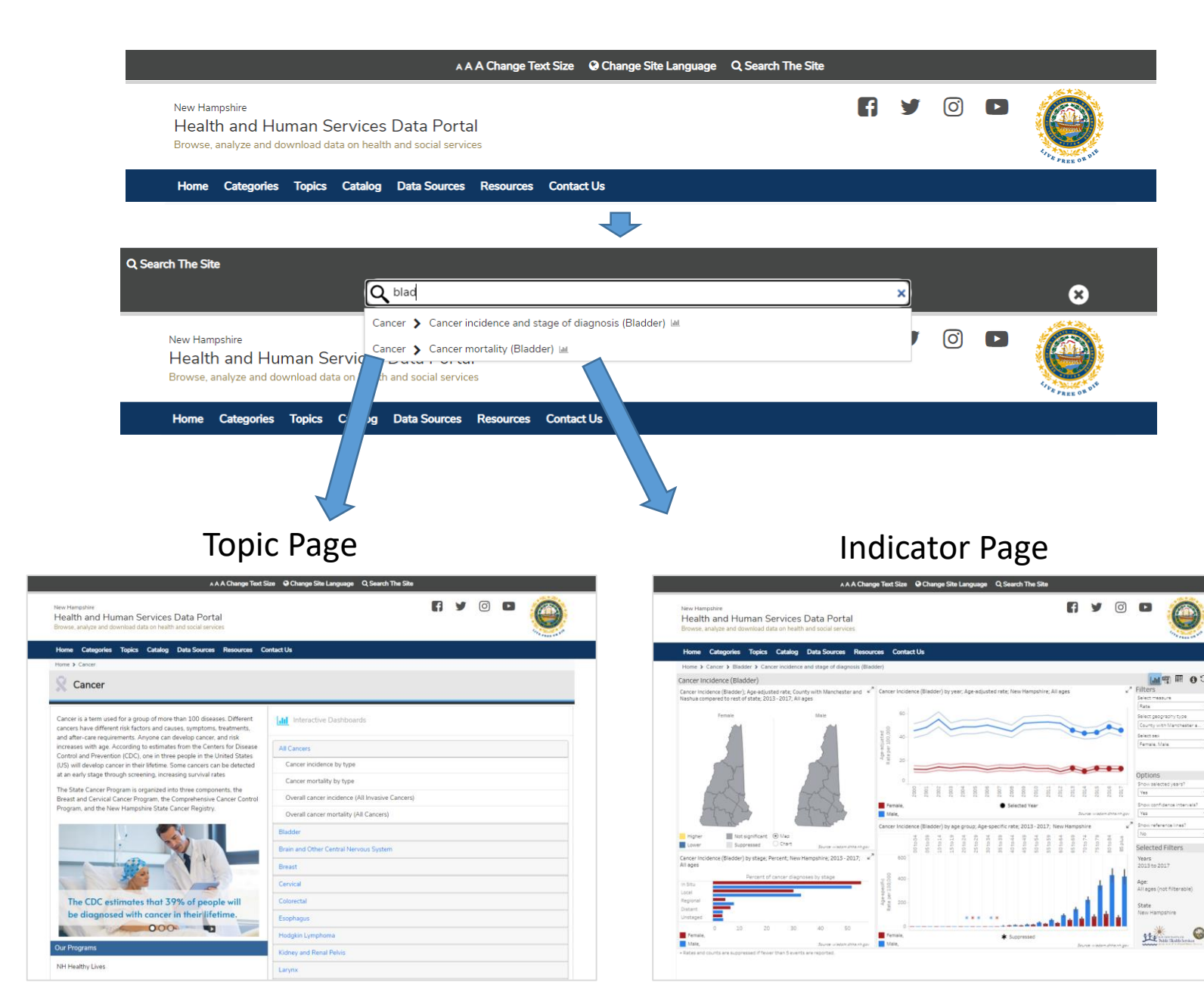

#### Search

0

- Click 'Search The Site' from the top of the page
- Enter Search Term
- The search results list the topic followed by the indicator dashboard. Click the topic to go to the topic page, or the indicator to go to the dashboard.